# **CREER UNE GOOGLE ALERTE**

Par Elise FAIVRE

Vous êtes surement en train de travailler sur votre étude personnelle, et comme vous le savez, vous serez amené à défendre votre sujet devant le jury pendant l'oral de mémoire !!! Mais alors, comment rester informé sur votre sujet, jusqu'à cette date ?

Eh bien, rien de plus simple : créez une Google alerte !

### **ATTENTION**

## Pour faire cela, il faut préalablement avoir une adresse mail GMAIL !

#### • QU'EST-CE QU'UNE GOOGLE ALERTE ?

C'est un mail que vous recevez chaque jour/semaine/mois et qui vous avertit par e-mail lorsque de nouveaux résultats Google correspondant aux termes que vous recherchez sont publiés ! Rien de mieux pour rester au courant !

#### O - COMMENT CREER UNE GOOGLE ALERTE ?

Dans un premier temps, réfléchissez à des mots clefs ! Je vais prendre pour exemple mon cas ! En effet, lorsque j'ai travaillé sur mon étude personnelle sur les édulcorants, j'ai choisi plusieurs mots clefs :

- Aspartame
  Edulcorants
  Pour mon étude
- -
- Diabète Diététique Pour ma culture générale

Ensuite, il faut que vous vous rendiez sur le lien suivant :

# http://www.google.fr/alerts

Ici, vous trouverez la page suivante :

|                                                                                       | Alertes                                                        |                                                                      | MOT CLEF<br>Attention, entrez chaque                                                                   |
|---------------------------------------------------------------------------------------|----------------------------------------------------------------|----------------------------------------------------------------------|----------------------------------------------------------------------------------------------------|
| <b>TOUT</b><br>Afin de recevoir tout<br>type de résultat (blog,<br>vidéo, documents,) | Requête de<br>recherche :<br>Type de résultat :<br>Fréquence : | Tout<br>Une fois par jour                                            | <b>FREQUENCE</b><br>A vous de choisir. J'ai<br>choisi « une fois par jour »<br>mais chacun son choix ! |
| NOMBRE DE<br>RESULTATS<br>Le meilleur !!!!                                            | Nombre de<br>résultats :<br>Mode d'envoi :                     | Seulement les meilleurs résultats   CRÉER L'ALERTE Gérer vos alertes | MODE D'ENVOI<br>Choisissez votre adresse<br>mail ou flux (je n'ai jamais<br>essayé).                   |

Une fois ceci fait, cliquez sur **CREER L'ALERTE**. Répétez l'opération pour chaque mot clef !

Voilà ! Votre GOOGLE ALERTE est créée ! Dorénavant, chaque jour vous recevrez des mails avec les meilleurs résultats de votre recherche comme ceci par exemple :

| + | a moi ₪                                                                                                    |
|---|----------------------------------------------------------------------------------------------------|
|   | Google Alertes                                                                                                    |
|   | diabète         Mises à jour quotivient se 19 mars 2014         ACTUALITÉS         Le diabète de crossesse et ses conséquences         Canoë         Une nouvelle étude affirme que le riabète de quossesse augmente le risque de maladies cardiaques précoces chez la mère. La scherche a été         IN         IN |
|   | Tunisie – Kébili: Journée de sensibilisation sur le diabète et l'hypertention artérielle         Directinfo.tn       Une journée de sensibilisation sur le diabète et l'hypertension artérielle, a été organisée, mardi, à Kébili.         Initiée par le complexe de jeunesse avec la       Signaler comme non pertinent                                                                                                    |
|   | Le sirop d'érable représenterait-il un meilleur choix pour contrôler la gyzémie ?<br>LeLézard.com<br>Les souris atteintes de diabète de type 2 ayant consommé un extrait de sirvo o érable ont montré une<br>sensibilité à l'insuline améliorée, une meilleure<br>Signaler comme non pertinent                                                                                                    |

#### Bonne rédaction d'étude personnelle et bon courage !

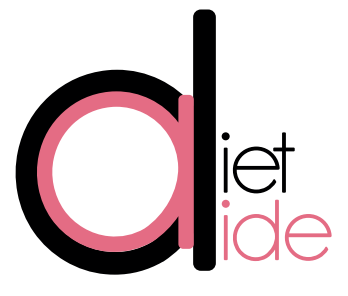

a bientot